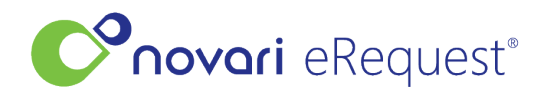

Knowledgebase > MIRM > Novari MIRM - Rad View

## Novari MIRM - Rad View

Leah Quenneville - 2023-06-08 - MIRM

Rad View is a new feature for MIRM that helps streamline when Radiologists are protocolling in the system.

Once Rad View has been turned on for your MIRM installation it can be used by clicking on the Rad View button next to the Quick Process button on the dashboard.

| Radiologist To Do                                                   | - Filter by: Curr | ent Service Type - | • [ | 0 |
|---------------------------------------------------------------------|-------------------|--------------------|-----|---|
| Awaiting Rad Protocol<br>Requisitions awaiting radiologist protocol | Rad View          | Quick Process      |     | 2 |

Once in Rad view the user will have similar experience to quick process where they see how many requisitions are left remaining to protocol.

Rad View can be toggled to be in either Portrait or Landscape mode, this can be done by clicking the toggle layout button.

| Conovari     | eRequest <sup>®</sup>         | Home                        | eRequests                    | •                     |           |                     | Q Last Na | ame, Ref #, HN | Nick B | otham NB  |
|--------------|-------------------------------|-----------------------------|------------------------------|-----------------------|-----------|---------------------|-----------|----------------|--------|-----------|
| Rad View     | Remaining<br>0                | Gender Age<br>Female 4 yrs  | Reference # N<br>E-NPILFRN C | odality<br>T Scan     |           |                     |           |                |        |           |
| Request Form |                               |                             |                              |                       |           |                     |           |                |        | Open File |
| ≔   ∀ ~      | $\forall \ \cdot \ \mid c$    | T                           | -                            | +                     | ••   1    | of 1   🥥   🕮        |           |                | Q   🛱  | 8 …       |
| Apr 01,      | 2023 09:47 1                  | to: 18333700548             | Page 2 / 2 F                 | com: Nov              | vari Heal | th Fax: 3433443037  |           |                |        |           |
|              | Request f                     | or CT Scan                  |                              |                       |           | Patient Information |           |                |        |           |
|              | Humber River<br>1235 Wilson A | Hospital<br>Ave. LEVEL 2 EA | ST P                         | lumber Ri<br>lospital | iver      | Name                |           |                |        |           |

Rad View hides all fields that aren't within the protocol accordion, so they only see the fields they need to see at time of protocoling. If a user needs to see more fields from the requisition, there is an open in new tab button to open that specific requisition in the regular requisition manage page.

| <b>C</b> ⁰∩ovari | eRequest*                   | Home                 | eRequests 🔹                    | r                |          |                     | QL | ast Name, Ref #, HN |   | Nick B | otham NB  |
|------------------|-----------------------------|----------------------|--------------------------------|------------------|----------|---------------------|----|---------------------|---|--------|-----------|
| Rad View         | Remaining<br>0 F            | GenderAgeFemale4 yrs | Reference # Mo<br>E-NPILFRN CT | odality<br>EScan |          |                     |    |                     |   |        | ÐZ        |
| Request Form     |                             |                      |                                |                  |          |                     |    |                     |   |        | Open File |
| ≔   ∀ ~          | $\forall \sim   \mathbb{I}$ |                      | -                              | + ••             | )   1    | of 1   🥥   🗅        |    |                     | Q | 0      | 8         |
| Apr 01,          | 2023 09:47 To               | : 18333700548        | Page 2 / 2 Fro                 | om: Novar        | ri Healt | h Fax: 3433443037   |    |                     |   |        |           |
|                  | Request for                 | r CT Scan            |                                |                  | Γ        | Patient Information |    |                     |   |        |           |
|                  | 1995 Wilcon Av              |                      | er La Hu                       | Imber River      | r        | Name                |    |                     |   | ~      |           |

The header section at the top of the page has been streamlined to have only the essential fields to keep things nice and simplified and save as much screen real estate as possible.

Rad View in portrait mode

|                 | eRequest° Home eRequests •                                                                                                    |                            |               | Q Last Name, Ref #, HN                                      | Nick E   | Botham (  | NB   |
|-----------------|----------------------------------------------------------------------------------------------------|----------------------------|---------------|-------------------------------------------------------------|----------|-----------|------|
| Rad View        | Remaining Gender Age Reference # Modality                                                                                       |                            |               |                                                             |          |           | 7    |
| Request Form    |                                                                                                    |                            |               |                                                             |          | Open      | File |
|                 |                                                                                                    | F-1                        | of 1          |                                                             |          |           |      |
| - D -           | 2023 09:47 To: 18333700548 Page 2 / 2 From: No                                                                                  | ovari Heal                 | th Fax:       | 3433443037                                                  |          |           |      |
|                 |                                                                                                    |                            |               |                                                             |          |           |      |
|                 | Request for CT Scan                                                                                                    |                            | Patient Info  | ormation                                                    |          |           |      |
|                 | Humber River Hospital<br>1235 Wilson Ave. LEVEL 2 EAST                                                                          | River                      | Name          | VC                                                          |          |           |      |
|                 | Toronto, ON M3M 0B2<br>Phone 416-242-1000 Ext. 63311 Fax 416-242-1078                                                           |                            | DOB (d/m/y    | ) Sex 🗆 M 🗆                                                 | F        |           |      |
|                 | Appointment Information                                                                                                    |                            | Address       |                                                             |          |           |      |
|                 | Date Time                                                                                                    |                            | City<br>Phone | PC                                                          |          |           |      |
|                 |                                                                                                    |                            |               |                                                             |          |           |      |
|                 | Area to be Scanned                                                                                                    | Clinical Info              | ormation      |                                                             |          |           |      |
|                 |                                                                                                    |                            |               | · · · · · · · · · · · · · · · · · · ·                       |          |           |      |
|                 |                                                                                                    |                            |               |                                                             |          |           |      |
|                 |                                                                                                    |                            |               |                                                             |          |           |      |
|                 | Does Your Patient Have Any of the Following Risk Fa                                                                             | actors for C               | Contrast Adm  | ninistration? (Must be Completed)                           |          |           |      |
|                 |                                                                                                    |                            |               | TY N Previous Contrast Reaction                             |          |           |      |
|                 | Y N Pregnant, Breastfeeding Y N Diabetic                                                                                        |                            |               | □ Y □ N Other Allergies                                     |          |           |      |
|                 | Y N Using Metformin                                                                                                    |                            |               |                                                             |          |           |      |
|                 | Y N Acute or Chronic Kidney Disease                                                                                             |                            |               | If your patient has had any previous advers                 | e        |           |      |
|                 | □ Y □ N Kidney Surgery, Kidney Transplar                                                                                        | nt                         |               | referring provider, must prescribe the following            | ie<br>Ig |           |      |
|                 | Y N Single Kidney                                                                                                    |                            |               | recommended premedication treatment (from                   | m        |           |      |
|                 | □ Y □ N Hypertension<br>□ Y □ N Other Cardiovascular Disease                                                                    |                            |               | Patients must arrange to be driven to and from              | m        |           |      |
|                 | □ Y □ N Respiratory Disease                                                                                                    |                            |               | this appointment as Diphenhydramine ma<br>cause drowsiness. | ıy       |           |      |
|                 | □ Y □ N Gout                                                                                                    |                            |               | R<br>1 50 mc Prodeisone PO at 13 7 and 5                    | 1        |           |      |
|                 | □ Y □ N Cancer (Especially Myeloma, Ren                                                                                         | a<br>nal/Adrenal (         | Cancer)       | hour before contrast material                               | 1        |           |      |
|                 | A serum Creatinine value must be provided if                                                                                    | you have                   |               | administration<br>2. 50 mg Diphenhydramine PO 1 hour        |          |           |      |
|                 | answered Yes to <u>any</u> of these risk assessmer<br>The blood collection date <u>must</u> be within 90 d<br>appointment date. | nt question<br>lays of the | 5.            | before contrast material<br>administration                  |          |           |      |
|                 | Creatinine µmol/L                                                                                                    |                            |               | Height cm Weight k                                          |          |           |      |
|                 | Blood Collection Date (d/m/y)                                                                                                   |                            |               | Table weight limit is 295 kg/650 lbs                        | ,        |           |      |
| 020)            |                                                                                                    |                            |               |                                                             |          |           |      |
| (11-2           | Referring Doctor Information                                                                                                    |                            |               |                                                             |          |           |      |
| ersion          | Address                                                                                                    |                            |               | Clinical Indication  OT  SD  Time                           | d        |           |      |
| 206, v          | City PC                                                                                                    |                            |               | Radiologist Code                                            |          |           |      |
| # 002           | Phone Fax                                                                                                    |                            |               | Radiologist Signature                                       | -        |           |      |
| Form            | CPSO # Billing #                                                                                                    |                            |               | MRT Signature                                               | _        |           |      |
|                 | INCOMPLETE, ILLEGIBLE AND/OR                                                                                                    | UNSIGNE                    | D REQUISIT    | TION FORMS WILL BE RETURNED                                 |          |           |      |
|                 |                                                                                                    |                            |               | 10060000006                                                 | ļ        |           |      |
|                 |                                                                                                    |                            |               |                                                             |          |           |      |
| Back Skip       | Decline                                                                                                    |                            |               | Sign Off & Send to Tech Sign Off &                          | Send to  | Schedulir | g    |
| Protocol        |                                                                                                    |                            |               |                                                             |          |           |      |
| Select          |                                                                                                    |                            |               | v                                                           | C        | Remove    |      |
| Add Another Pro | otocol                                                                                                    |                            |               |                                                             |          |           |      |
| Booking Urgen   | cy *                                                                                                    |                            |               |                                                             |          |           |      |
| - Please Selec  | t -                                                                                                    | -                          |               |                                                             |          |           |      |
| Discussion      |                                                                                                    |                            |               |                                                             |          |           |      |
| Enter note her  | re                                                                                                    |                            |               |                                                             |          |           |      |
| There are no r  | nessages/notes to display                                                                                                    |                            |               |                                                             |          |           |      |
|                 |                                                                                                    |                            |               |                                                             |          |           |      |

## Rad View in Landscape mode

| Covari eRequest"      | iome eRequests *                              |                         |                                                  |     |   |           |                  |                    | Q, Last Nam          | e, Ref#, HN    | Nick Bo     | tham NB   |
|-----------------------|-----------------------------------------------|-------------------------|--------------------------------------------------|-----|---|-----------|------------------|--------------------|----------------------|----------------|-------------|-----------|
| Request Form          |                                               |                         |                                                  |     |   | Open File | Rad View         | Remaining Ge       | nder Age Referenc    | RN CT Scan     | [           | AR        |
| '프   岁 ~   ♡ Draw ~ & | 🗇 🕅 Read aloud —                              | + 📼   1 of 1   6        | 0   E                                            | QIE | 8 | 8         | Back Skip        | Decline            | Sign Off & Send to T | ech Sign Off 8 | L Send to S | cheduling |
| Apr 01, 2023 09:47    | To: 18333700548 Page 2 / 2 From:              | Novari Health Fax:      | 3433443037                                       |     |   |           | Protocol         |                    |                      |                |             |           |
|                       |                                               |                         |                                                  |     |   |           | Select           |                    |                      |                | v Re        | move      |
| Request               | or CT Scan                                    | Patient Inf             | ormation                                         | 1   |   |           | Add Another Prot | locel              |                      |                |             |           |
| Humber River          | r Hospital                                    | Name                    |                                                  |     |   |           | Booking Urgenc   | · ·                |                      |                |             |           |
| 1235 Wilson           | Ave. LEVEL 2 EAST                             | OHIP #                  | VC                                               |     |   |           | - Please Select  |                    |                      |                |             |           |
| Phone 416-2           | M3M 0B2<br>42-1000 Evt 63311 Eav 416-242-1078 | DOB (d/m/               | () Sex □ M □ F                                   |     |   |           |                  |                    |                      |                |             |           |
| Appointmen            | Information                                   | Address                 |                                                  |     |   |           | Discussion       |                    |                      |                |             |           |
|                       |                                               | City                    | PC                                               |     |   |           | Enter note here  |                    |                      |                |             | 47        |
| Date                  | Time                                          | Phone                   |                                                  |     |   |           | There are no me  | essages/notes to c | lisplay              |                |             | _         |
|                       |                                               |                         |                                                  |     |   |           |                  |                    |                      |                |             |           |
| Area to be S          | canned                                        | Clinical Information    |                                                  |     |   |           |                  |                    |                      |                |             |           |
|                       |                                               |                         |                                                  |     |   |           |                  |                    |                      |                |             |           |
|                       |                                               |                         |                                                  |     |   |           |                  |                    |                      |                |             |           |
|                       |                                               |                         |                                                  |     |   |           |                  |                    |                      |                |             |           |
|                       |                                               |                         |                                                  |     |   |           | 1                |                    |                      |                |             |           |
| Does Your Pa          | tient Have Any of the Following Risk          | Factors for Contrast Ad | ministration? (Must be Completed)                |     |   |           |                  |                    |                      |                |             |           |
|                       |                                               |                         | Y N Previous Contrast Reaction                   |     |   |           |                  |                    |                      |                |             |           |
|                       | DN Pregnant, Breastreeding                    |                         | TY TN Other Allergies                            |     |   |           |                  |                    |                      |                |             |           |
|                       | N Diabetic                                    |                         | 2 1 2 11 Otto / 10 goo                           |     |   |           |                  |                    |                      |                |             |           |
|                       | N Acute or Chronic Kidney Disease             |                         |                                                  |     |   |           |                  |                    |                      |                |             |           |
|                       | □ N On Hemodialvsis                           | -                       | If your patient has had any previous adverse     |     |   |           |                  |                    |                      |                |             |           |
| DY                    | N Kidney Surgery, Kidney Transpl              | lant                    | referring provider, must prescribe the following |     |   |           |                  |                    |                      |                |             |           |
| DY                    | □ N Single Kidney                             |                         | recommended premedication treatment (from        |     |   |           |                  |                    |                      |                |             |           |
| ΠY                    | □ N Hypertension                              |                         | the ACR Manual on Contrast Media).               |     |   |           |                  |                    |                      |                |             |           |
| DY                    | N Other Cardiovascular Disease                |                         | Patients must arrange to be driven to and from   |     |   |           |                  |                    |                      |                |             |           |
| DY                    | N Respiratory Disease                         |                         | cause drowsiness                                 |     |   |           |                  |                    |                      |                |             |           |
| DY                    | D N Gout                                      |                         | R                                                |     |   |           |                  |                    |                      |                |             |           |
| ΩY                    | N Sickle Cell Disease, Polycythen             | nia                     | 1. 50 mg Prednisone PO at 13, 7, and 1           |     |   |           |                  |                    |                      |                |             |           |
| DY                    | N Cancer (Especially Myeloma, R               | enal/Adrenal Cancer)    | hour before contrast material                    |     |   |           |                  |                    |                      |                |             |           |
| A serum               | Creatining value must be provided             | If you have             | administration                                   |     |   | Ŧ         |                  |                    |                      |                |             |           |

The amount of space used to display the attachment on both layouts is adjustable to accommodate different screen sizes, this can be adjusted by dragging the section of the screen between the PDF and the fields.

For other users who will need to communicate with the Radiologists with more information Novari strongly suggests using the discussion section as this will also be displayed to users when they are in Rad View.

## Declining requisitions

In order to Decline requisitions, you can click the Decline button. This will bring up the fields that would typically be displayed in the Request for Information accordion. From here the process is the same as before when it comes to selecting which information is missing.